## **Installing Python**

- 1. Go to the Python download page (<u>https://www.python.org/downloads/</u>) and download the most recent install file.
  - If you have a 64-bit version of Windows (you almost certainly do) and want the 64-bit Python, go here: <u>https://www.python.org/downloads/windows/</u> and find the most recent x86-64 executable installer
- 2. Windows users! When the installer is downloaded, open it and **click on the box that says "add Python to PATH"** (see screenshot below).

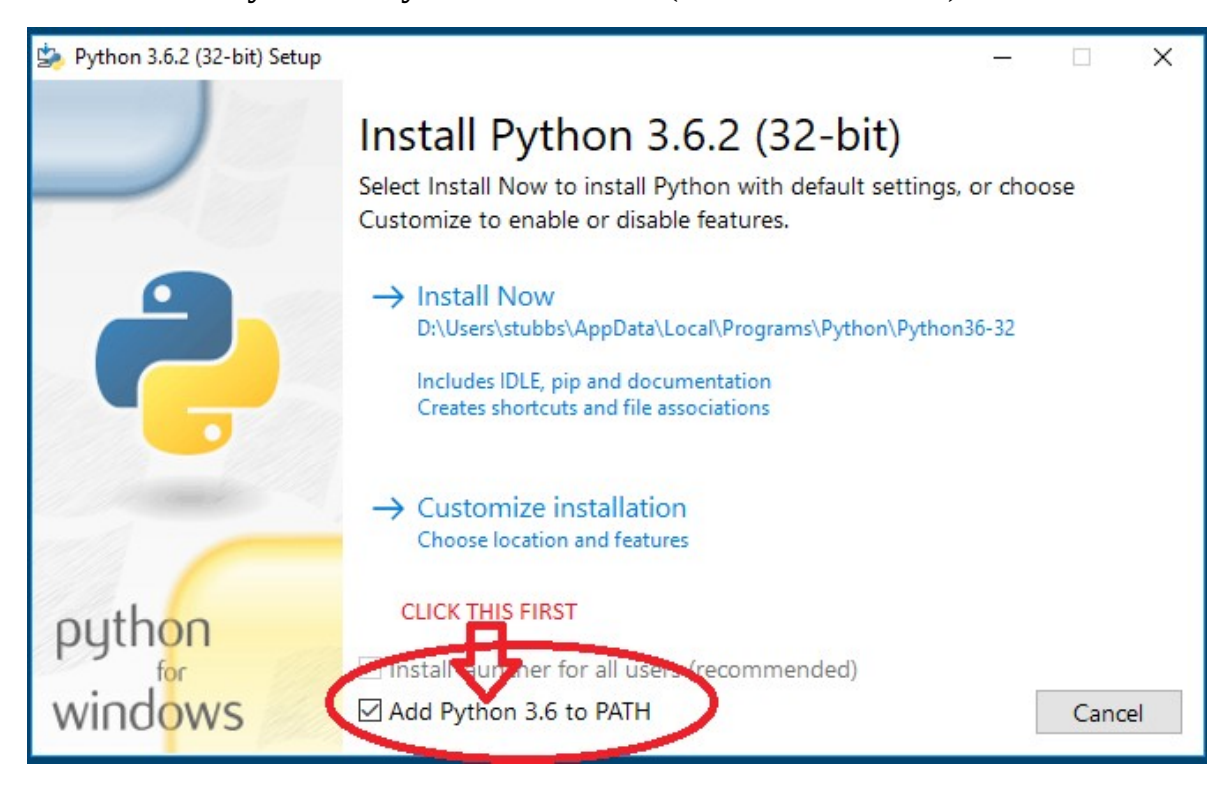

- 3. Windows and Mac: click on Install Now.
- 4. Wait for the program to finish installing